## ロイロノート・スクールヘログインする方法

······【Android · Windows · macOS · Chromebook】の場合 ·····

①ブラウザ (グーグルクロム 〇 やマイクロソフトエッジ C で「ロイロノート・スクール」を検索して、「ロイロノート・スクールにログイン」を選択します。

❷「Google でログイン」を選択します。

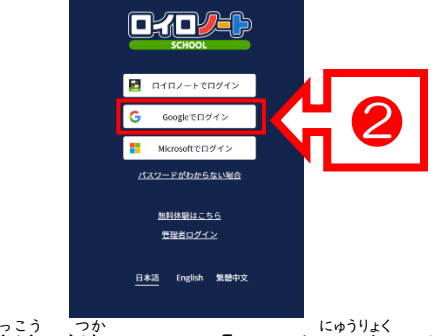

●学校で使っている「ID」を入力します。
 ※ID は、「ky.~」のものです。

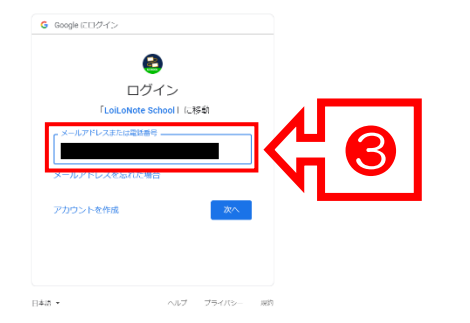

⑤「ロイロノート・スクール」へログインできました。

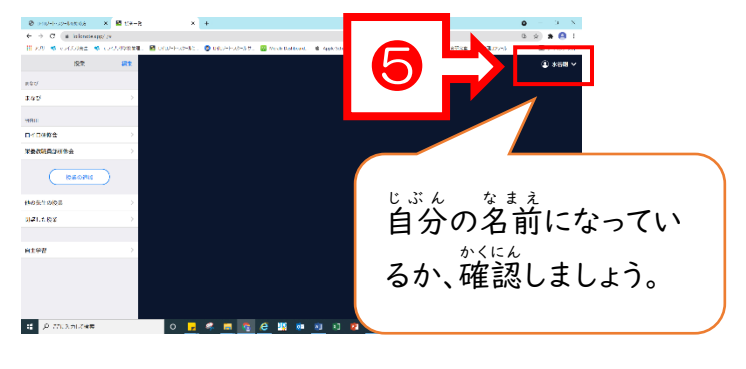

④学校で使っている「パスワード」を入力して、「次へ」
を押します。 ※パスワードは、「kame~」のものです。

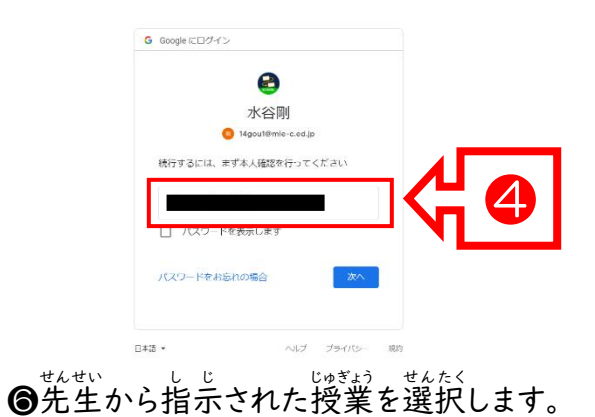

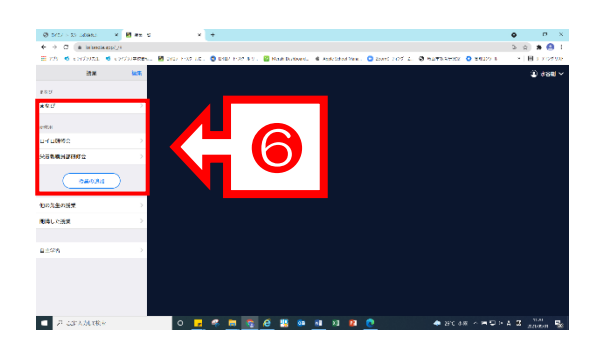

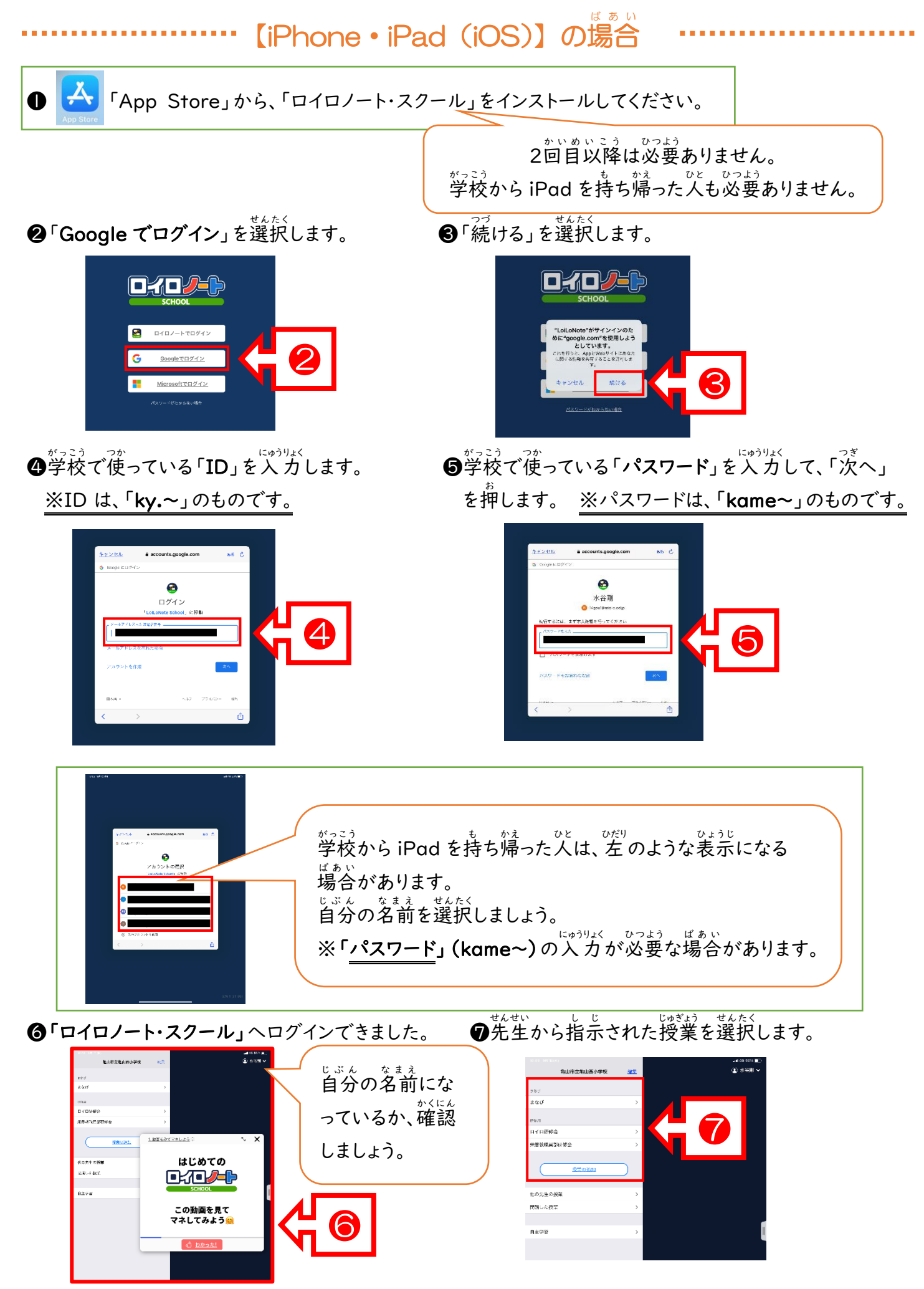